# PANDUAN SISTEM INFORMASI AKADEMIK UNTUK MAHASISWA

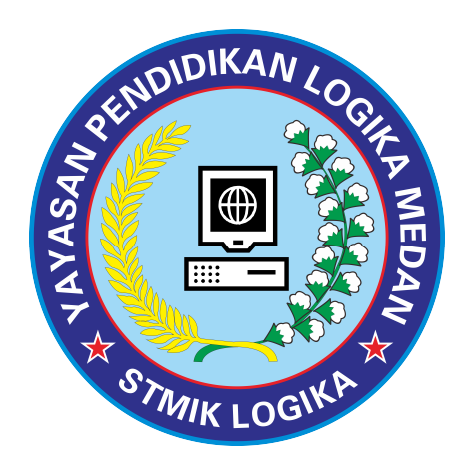

# STMIK LOGIKA 2020 (EDISI REVISI)

**COPYRIGHT : STMIK LOGIKA** 

### 1. Cara Akses Portal Online STMIK Logika

Langkah pertama adalah menjalankan Internet Browser. Anda dapat menggunakan Internet Explorer atau aplikasi internet browser yang lain misalnya Internet Explorer, Mozilla, dan chrome. Kemudian tuliskan Alamat website http://logika.ac.id/portal lalu tekan enter atau GO pada menu yang ada disebelah kanan internet explorer kemudian akan muncul tampilan seperti gambar dibawah ini.

| ILDIKTI1 O LLDIKTI1 O LLDIKTI13 O FORLAP O PDDIKTI O SIK LOGIKA IN E-Learning SIK Mhs F FeederImporterXA SIVIL NIX OFFICE.id WIX STMIK LOGIKA Panduan Pengguna SIA WhatsApp Admin Periksa Ijazah Jadwal Kuliah Visi Misi STMIK    STMIK LOGIKA Panduan Pengguna SIA WhatsApp Admin Periksa Ijazah Jadwal Kuliah Visi Misi STMIK Visi Misi STMIK   Struit LOGIKA Panduan Pengguna SIA WhatsApp Admin Periksa Ijazah Visi Misi STMIK Visi Misi STMIK   Struit LOGIKA Struit LOGIKA Visi Misi STMIK Visi Misi STMIK   Struit LOGIKA Struit LOGIKA Struit LOGIKA   Struit LOGIKA Struit LOGIKA Struit LOGIKA   Struit LOGIKA Struit LOGIKA Struit LOGIKA   Struit LOGIKA Struit LOGIKA Struit LOGIKA   Struit LOGIKA Struit LOGIKA Struit LOGIKA   Struit LOGIKA Struit LOGIKA Struit LOGIKA   Struit LOGIKA Struit LOGIKA Struit LOGIKA   Struit LOGIKA Struit LOGIKA Struit LOGIKA   Struit LOGIKA Struit LOGIKA Struit LOGIKA   Struit LOGIKA Struit LOGIKA Struit LOGIKA   Struit LOGIKA Struit LOGIKA Struit LOGIKA   Struit LOGIKA Struit LOGIKA Struit LOGIKA   Struit LOGIKA | t secure logika.ac.id/portal/index.php                                                                                                    | 0 <del>.</del> .                                                              |
|----------------------------------------------------------------------------------------------------|----------------------------------------------------------------------------------------------------|-------------------------------------------------------------------------------|
| STMIK LOGIKA Panduan Pengguna SIA WhatsApp Admin Periksa Ijazah Jadwal Kuliah Visi Misi STMIK   STMIK LOGIKA Panduan Pengguna SIA WhatsApp Admin Periksa Ijazah Jadwal Kuliah Visi Misi STMIK   SEKOLAH TINGGI MANAJEMEN INFORMATIKA & KOMPUTER LOGIKA WORLD CLASS UNIVERSITY (ACCREDITED BY: WEBOMETRICS - SPAIN)   TERAKREDITASI BAN-PT KAMPUS 1: JL. K.L. YOS SUDARSO NO. 374-C TELP: (061) 6632858, Medan   KAMPUS 2: JL. BRIGJEND KATAMSO No. 36-A, TELP : (061) 7875114, Medan                                                                                                    | 🔮 LLDIKTI13 🔮 FORLAP 🤡 PDDIKTI 🚱 SIK LOGIKA 🏫 E-Learning 🥥 SIK Mhs 👖 FeederImporterXA 🧟                                                                                                    | SIVIL 🧿 NISN 🚦 OFFICE.id 🧿 W                                                  |
| SEKOLAH TINGGI MANAJEMEN INFORMATIKA & KOMPUTER LOGIKA<br>WORLD CLASS UNIVERSITY (ACCREDITED BY: WEBOMETRICS - SPAIN)<br>TERAKREDITASI BAN-PT<br>KAMPUS 1: JL. KL. YOS SUDARSO NO. 374-C TELP: (061) 6632858, Medan<br>KAMPUS 2: JL. BRIGJEND KATAMSO No. 36-A, TELP : (061) 7875114, Medan                                                                                                    | uan Pengguna SIA WhatsApp Admin Periksa Ijazah Jadwal Kuliah Visi Misi STMIK                                                                                                    |                                                                               |
|                                                                                                    | SEKOLAH TINGGI MANAJEMEN INFORMATIK<br>WORLD CLASS UNIVERSITY (ACCREDITED BY: WEBO<br>TERAKREDITASI BAN-PT<br>KAMPUS 1: JL. K.L. YOS SUDARSO NO. 374-C TELP: (0<br>KAMPUS 2: JL. BRIGJEND KATAMSO No. 36-A, TELP: | & KOMPUTER LOGIKA<br>TRICS - SPAIN)<br>) 6632858, Medan<br>:1) 7875114, Medan |
| (Cookie harus aktif untuk mengakses<br>sistem)<br>Username<br>Password<br>Log In<br>Copyright©2009-2020 Yayasan Logika Medan                                                                                                    | (Cookie harus aktif untuk mengakses<br>sistem)<br>Username<br>Password<br>Log In<br>Copyright©2009-2020 Yayasan Logika Medan                                                                                      |                                                                               |
|                                                                                                    |                                                                                                    |                                                                               |

setelah keluar tampilan halaman logika.ac.id/portal kemudian pada kotak Nama Pengguna (username) masukkan Nomor Pokok Mahasiswa (NPM), dan pada kotak Password masukkan tanggal lahir anda dengan format ddmmyyyy (misalnya: 12111998) klik Login pada menu sehingga akan keluar tampilan seperti gambar dibawah ini.

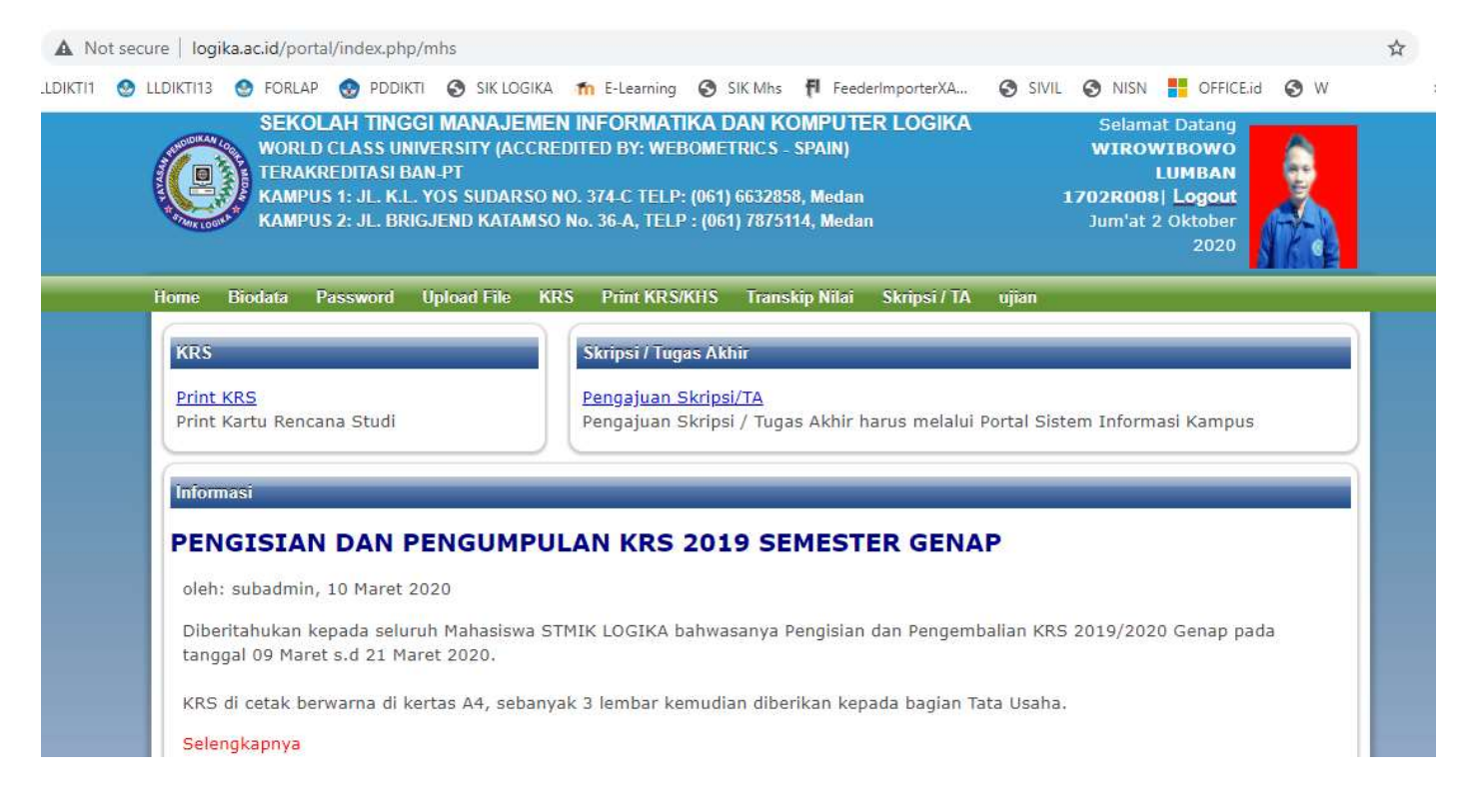

#### **COPYRIGHT : STMIK LOGIKA**

## 2. Mengisi Biodata

### Berikut ini tampilan isian Biodata:

| TERAKREL<br>KAMPUS 1<br>KAMPUS 2                    | ITASI BAN-PT<br>JL. K.L. YOS SUDARSO NO. 374-C TELP: (061) 6632858, Medan<br>JL. BRIGJEND KATAMSO No. 36-A, TELP : (061) 7875114, Medan | LUMBAN<br>1702R008   Logout<br>Jum'at 2 Oktober<br>2020 |         |
|-----------------------------------------------------|----------------------------------------------------------------------------------------------------|---------------------------------------------------------|---------|
| ie Biodata Pasi                                     | word Upload File KRS Print KRSIKHS Transkin Nilai Skrinsi / 1A wij                                                                      | 0                                                       | CI INTE |
| . ciciada ras                                       | The the two reneties runship must skeps / in alle                                                                                       |                                                         |         |
| nformasi                                            |                                                                                                    |                                                         |         |
| Peringatan!!!<br>*) = Data waiib di                 | isi                                                                                                    |                                                         |         |
| VIK wajib isi utk I                                 | JAZAH                                                                                                    |                                                         |         |
| Mahasiswa memper-<br>can PENUH atas KEE<br>diisikan | TANGGUNG-JAWAB-<br>ENARAN DATA yang                                                                                                    |                                                         |         |
| <mark>(lik disini</mark> untuk mer                  | icetak biodata anda                                                                                                    |                                                         |         |
|                                                     |                                                                                                    |                                                         |         |
| ihat dan Edit Biodat                                |                                                                                                    |                                                         |         |
| NTM                                                 | 1702R008                                                                                                    |                                                         |         |
| Nama                                                |                                                                                                    |                                                         |         |
| Nama Belakang                                       |                                                                                                    |                                                         |         |
| Tempat Labir                                        |                                                                                                    |                                                         |         |
| Tanggal Labir                                       | 22 v - Sentember v 1990 v                                                                                                    |                                                         |         |
| Agama                                               | Victor a                                                                                                    |                                                         |         |
| Candar                                              | Die                                                                                                    |                                                         |         |
| Genuer                                              | r 110 ×                                                                                                    |                                                         |         |
| No Handphone *)                                     |                                                                                                    |                                                         |         |
| Email *)                                            |                                                                                                    |                                                         |         |
| Hobby                                               |                                                                                                    |                                                         |         |
| Warga Negara                                        |                                                                                                    |                                                         |         |
| NIK *)                                              |                                                                                                    |                                                         |         |
| ata Akademik<br>Tahun Angkatan                      | : 2017                                                                                                    |                                                         |         |
| Jurusan                                             | :                                                                                                    |                                                         |         |
| Tingkat                                             | : STRATA 1                                                                                                    |                                                         |         |
| Prodi                                               | : SISTEM INFORMASI                                                                                                    |                                                         |         |
| embimbing Akademik                                  | Sushrist Sushnutrs_0102040201                                                                                                    |                                                         |         |
| Dosen PA                                            | Ketik untuk mengganti nama dose                                                                                                    |                                                         |         |
| Irang Tua                                           |                                                                                                    |                                                         |         |
| Nama                                                |                                                                                                    |                                                         |         |
| Pekerjaan *)                                        |                                                                                                    |                                                         |         |
| Telp Ayah *)                                        |                                                                                                    |                                                         |         |
| ou                                                  |                                                                                                    |                                                         |         |
| Nama                                                |                                                                                                    |                                                         |         |
| Pekerjaan                                           |                                                                                                    |                                                         |         |
| Jamat Sekarang<br>Jalan                             |                                                                                                    |                                                         |         |
|                                                     | RT , RW , NOMOR 137                                                                                                    |                                                         |         |
| Dusun                                               |                                                                                                    |                                                         |         |
| Desa/Kelurahan                                      |                                                                                                    |                                                         |         |
| Kota                                                |                                                                                                    |                                                         |         |
| Kecamatan                                           |                                                                                                    |                                                         |         |
| Kabupaten                                           |                                                                                                    |                                                         |         |
| Provinsi                                            | Sumatera Utara                                                                                                    |                                                         |         |
| Kode Pos                                            |                                                                                                    |                                                         |         |
| lamat Asal                                          |                                                                                                    |                                                         |         |
| Jalan *)                                            |                                                                                                    |                                                         |         |
|                                                     | RT , RW , NOMOR                                                                                                    |                                                         |         |
| Dusun                                               |                                                                                                    |                                                         |         |
| Desa/Kelurahan                                      |                                                                                                    |                                                         |         |
| Kota                                                |                                                                                                    |                                                         |         |
| Kecamatan                                           |                                                                                                    |                                                         |         |
| Kabupaten                                           |                                                                                                    |                                                         |         |
| Provinsi                                            | ====== Pilih Povinsi ======= 🗸                                                                                                    |                                                         |         |
| Kode Pos                                            |                                                                                                    |                                                         |         |
| ata Lulusan                                         |                                                                                                    |                                                         |         |
| Tahun Lulus                                         | 2016 🗸                                                                                                    |                                                         |         |
| Asal                                                |                                                                                                    |                                                         |         |
| зекоlan/Almamatei<br>*)                             |                                                                                                    |                                                         |         |
| No. Ijazah                                          |                                                                                                    |                                                         |         |
| Alamat                                              |                                                                                                    |                                                         |         |
| Sekolah/Perguruan<br>Tinggi *)                      |                                                                                                    |                                                         |         |
|                                                     |                                                                                                    |                                                         |         |
| Nilai UN/IPK                                        |                                                                                                    |                                                         |         |
| Nilai UN/IPK                                        |                                                                                                    |                                                         |         |

Isi biodata dengan baik dan benar, setelah diisi Jangan Lupa Klik **Ubah biodata** Saya yang berada di bawah.

> Biodata ini wajib di Cetak dan dikumpulkan sebelum Daftar Seminar,Ujian Komprehensif

### 3. Merubah Password

## Pada Menu ini kita bisa merubah password minimal 8 karakter.

| re   logi | ka.ac.id/p                  | ortal/i                                | ndex.php                                                  | /mhs/passwo                                                      | ord                                   |                                                         |                                                               |                                            |                                      |       |                                 |                                                                      | 07  |
|-----------|-----------------------------|----------------------------------------|-----------------------------------------------------------|------------------------------------------------------------------|---------------------------------------|---------------------------------------------------------|---------------------------------------------------------------|--------------------------------------------|--------------------------------------|-------|---------------------------------|----------------------------------------------------------------------|-----|
| DIKTI13   | 🕑 FOR                       |                                        | DDDIK                                                     | TI 🗿 SIK LO                                                      | IGIKA 1                               | n E-Learning                                            | SIK Mł                                                        | ns <b>(FI</b>                              | FeederImporterXA                     | SIVIL | S NISN                          | OFFICE.id                                                            | 🕲 W |
| G         | SE<br>WC<br>TEI<br>KA<br>KA | KOL<br>ORLD (<br>RAKRI<br>MPUS<br>MPUS | AH TINO<br>CLASS U<br>EDITASI I<br>1: JL. K.<br>2: JL. BI | GGI MANAA<br>NIVERSITY (J<br>BAN-PT<br>L. YOS SUD/<br>RIGJEND KA | JEMEN<br>ACCRED<br>ARSO NO<br>TAMSO N | INFORMA<br>ITED BY: WI<br>). 374-C TEL<br>10. 36-A, TEI | <b>TIKA DAN</b><br>EBOMETRIC<br>P: (061) 663<br>LP : (061) 78 | I KOMF<br>28 - SPA<br>2858, M<br>375114, I | PUTER LOGIKA<br>IN)<br>edan<br>Medan | A.    | Selar<br>WIR<br>1702RO<br>Jum'a | mat Datang<br>DWIBOWO<br>LUMBAN<br>08  Logout<br>t 2 Oktober<br>2020 |     |
| tome      | Biodata                     | Pas                                    | sword                                                     | Upload File                                                      | KRS                                   | Print KRS                                               | /KHS Tra                                                      | nskip Ni                                   | lai Skripsi / TA                     | ujian |                                 |                                                                      |     |
| Uba       | h Passwo                    | nd                                     |                                                           |                                                                  |                                       |                                                         |                                                               |                                            |                                      |       |                                 |                                                                      |     |
| Men       | gubah p                     | asswo                                  | rd Maha:                                                  | siswa akan ı                                                     | nemper                                | igaruhi                                                 |                                                               |                                            |                                      |       |                                 |                                                                      |     |
| logir     | n Mahasi                    | swa ke                                 | e dalam                                                   | sistem.                                                          |                                       |                                                         |                                                               |                                            |                                      |       |                                 |                                                                      |     |
| NIM       |                             |                                        | : 1702                                                    | R008                                                             |                                       |                                                         |                                                               |                                            |                                      |       |                                 |                                                                      |     |
| Nam       | na                          |                                        | : WIRO                                                    | WIBOWO                                                           |                                       |                                                         |                                                               |                                            |                                      |       |                                 |                                                                      |     |
| Prog      | gram Stu                    | di                                     | : SISTE                                                   | M INFORMA                                                        | SI                                    |                                                         |                                                               |                                            |                                      |       |                                 |                                                                      |     |
| Pass      | sword                       |                                        |                                                           |                                                                  |                                       | Minima                                                  | al 8 Karakte                                                  | er                                         |                                      |       |                                 |                                                                      |     |
| Kon       | firmasi                     |                                        |                                                           |                                                                  |                                       |                                                         |                                                               |                                            |                                      |       |                                 |                                                                      |     |
| Pass      | sword                       |                                        |                                                           |                                                                  |                                       |                                                         |                                                               |                                            |                                      |       |                                 |                                                                      |     |
|           |                             |                                        | Peringa                                                   | tan akan m                                                       | uncul di                              | sini                                                    |                                                               |                                            |                                      |       |                                 |                                                                      |     |
|           |                             |                                        |                                                           |                                                                  |                                       |                                                         |                                                               |                                            |                                      |       |                                 |                                                                      |     |
| Bata      | Uba                         | h Pase                                 | sword                                                     |                                                                  |                                       |                                                         |                                                               |                                            |                                      |       |                                 |                                                                      |     |
|           |                             |                                        |                                                           |                                                                  | Co                                    | ovright@20                                              | 09-2020 Y                                                     | avasan                                     | Logika Medan                         |       |                                 |                                                                      |     |
| ř.        |                             |                                        |                                                           |                                                                  |                                       | Sin Sis                                                 |                                                               | ~                                          | ale                                  |       |                                 |                                                                      |     |

# 4. Menu Upload File

| logika.ac.id/po                     | rtal/index.php/                  | mhs/upload_o                  | data                           |              |                   |                |             |             |
|-------------------------------------|----------------------------------|-------------------------------|--------------------------------|--------------|-------------------|----------------|-------------|-------------|
| KTI13 🔮 FORLA                       | P 🚷 PDDIKTI                      | SIK LOG                       | IKA 📶 E-Learr                  | ing 🚯 SIK Mh | s f FeederImpor   | terXA 🔇 SIVIL  | 🕲 NISN 🚦 OF | FICE.id 🚯 W |
| ne Biodata                          | Password                         | Upload File                   | KRS Print K                    | RS/KHS Trar  | iskip Nilai Skrip | osi / TA ujian |             |             |
| Inload File                         |                                  |                               |                                |              |                   |                |             |             |
| pidau riie                          |                                  |                               |                                |              |                   |                |             |             |
| lahasiswa WAJ<br>Varna, Ijazah 8    | IB Upload Fot<br>& Transkrip nil | o Resmi Tert<br>ai Terakhir L | oaru, <mark>KTP</mark><br>eges |              |                   |                |             |             |
| kuran File Fot<br>format JPG Hig    | o max 128 Kb<br>Jh Quality)      | ; dimensi 85                  | x 113 pixel                    |              |                   |                |             |             |
| kuran File KTF<br>ixel (format JF   | 9 max 256 Kb<br>9G High Qualit   | ; dimensi 504<br>y)           | 4 x 321                        |              |                   |                |             |             |
| ontoh foto Prid                     |                                  | Wanita                        |                                |              |                   |                |             |             |
| kuran File Ijaz<br>PG High Qualit   | ah & Transkri<br>y)              | p max 1024                    | Kb (format                     |              |                   |                |             |             |
| lasukka <mark>n D</mark> ata<br>nda | Choose                           | File No file ch               | nosen                          |              |                   |                |             |             |
| ilih Jenis File                     | photo                            | ~                             |                                |              |                   |                |             |             |
| Upload                              |                                  |                               |                                |              |                   |                |             |             |
| o. Nama File                        |                                  |                               |                                | Ta           | nggal             | Download       | Jenis File  | Aksi        |
| photo 1702B                         | .008.jpg                         |                               |                                |              | 2 Oktober 2020    | downloa        | d photo     | Hapus       |

Untuk Mahasiswa baru: Upload Scan KTP/Resi Warna, Ijazah SMA/SMK dan Nilai SKHU asli

#### COPYRIGHT : STMIK LOGIKA

# 5. Menu KRS

| 17 1.05      | KAMPUS<br>KAMPUS                         | LLASS UNIVERSIT<br>EDITASI BAN-PT<br>1: JL. K.L. YOS SU<br>2: JL. BRIGJEND F | DARSO NO. 3<br>(ATAMSO No.                                                  | 74-C TELP<br>36-A, TELI                                  | : (061)<br>? : (06 | ) 66328<br>1) 7875       | - SPAIN)<br>58, Medan<br>114, Meda | <b>170</b><br>ז ז                                                                            | LUMBAN<br>2R008  Logout<br>um'at 2 Oktober<br>2020 |              |
|--------------|------------------------------------------|------------------------------------------------------------------------------|-----------------------------------------------------------------------------|----------------------------------------------------------|--------------------|--------------------------|------------------------------------|----------------------------------------------------------------------------------------------|----------------------------------------------------|--------------|
| 10           | Biodata Pa                               | issword Upload                                                               | File KRS                                                                    | Print KRS                                                | KHS                | Tran                     | skip Nilai                         | Skripsi / TA ujian                                                                           |                                                    |              |
| ifo          |                                          |                                                                              | Pengumuman                                                                  |                                                          |                    |                          |                                    | Petunjuk Ubah KRS                                                                            |                                                    |              |
| Anda<br>untu | a <mark>telah</mark> melak<br>k SEMESTER | Pilih 1                                                                      | Perhatian!!<br>Jadwal KRS (<br>sampai tangg<br>terlebih dahul<br>emesternya | I<br>Dnline :: K<br>gal <b>19 Ok</b> t<br><mark>u</mark> | RS O<br>tober      | nline T<br>• <b>2020</b> | utup                               | Tambah KRS: Centang P<br>Ditawarkan<br>Hapus KRS: Hilangkan C<br>Dipilih <u>selengkapnya</u> | ilih pada Mata Kulia<br>entang pada Mata i         | ih<br>Kuliah |
| Semo         | ester 2 🕶 P                              | ilih Pilih Bagian Se                                                         | emester, untuk                                                              | : memilih n                                              | nata k             | uliah s                  | esuai sem                          | ster;                                                                                        |                                                    |              |
| ata          | Kuliah yang I                            |                                                                              | Semester 2                                                                  |                                                          |                    |                          |                                    |                                                                                              |                                                    |              |
| Pilih        | Kode Mata<br>Kuliah                      | Nama Mata Kul                                                                | liah                                                                        |                                                          | SKS                |                          |                                    |                                                                                              |                                                    |              |
|              | KKS4203                                  | SI-STATISTIK D                                                               | ESKRIPTIF                                                                   |                                                          | 2                  |                          |                                    |                                                                                              |                                                    |              |
|              | KKS4205                                  | SI-ANALISIS PR                                                               | ROSES BISNIS                                                                |                                                          | 2                  |                          |                                    |                                                                                              |                                                    |              |
|              | KKS4204                                  | SI-PENGANTAR                                                                 |                                                                             | I.                                                       | 2                  |                          |                                    |                                                                                              |                                                    |              |
|              | KBS4206                                  | SI-PAKET PRO                                                                 | GRAM APLIKA                                                                 | SI 2                                                     | 2                  |                          |                                    |                                                                                              |                                                    |              |
| lata i       | Kuliah yang Te                           | əlah Dipilih                                                                 |                                                                             |                                                          | _                  |                          |                                    |                                                                                              |                                                    |              |
| (ode         | Mata Kuliah                              | Nama Mata                                                                    | Kuliah                                                                      | S                                                        | KS                 | Pilih                    |                                    |                                                                                              |                                                    |              |
| SIS11        | 1005                                     | Bahasa Indo                                                                  | nesia                                                                       |                                                          | 2                  |                          | 0                                  |                                                                                              |                                                    |              |
| SIS11        | 1006                                     | Bahasa Ingg                                                                  | ris 2                                                                       |                                                          | 2                  |                          | 0                                  |                                                                                              |                                                    |              |
| SIS10        | 0502                                     | Pengantar M                                                                  | lanajemen                                                                   |                                                          | 2                  | <b>~</b>                 | 0                                  |                                                                                              |                                                    |              |
| SIS10        | 0503                                     | Analisis Pros                                                                | es Bisnis                                                                   |                                                          | 2                  |                          | 0                                  |                                                                                              |                                                    |              |
| SIS1         | 0203                                     | Struktur Data                                                                | a                                                                           |                                                          | 4                  |                          | 0                                  |                                                                                              |                                                    |              |
| SIS1         | 0204                                     | Pemrograma                                                                   | in Terstruktur                                                              |                                                          | 3                  | <b>~</b>                 | 0                                  |                                                                                              |                                                    |              |
| SIS11        | 1004                                     | Kewarganeg                                                                   | araan                                                                       |                                                          | 2                  |                          | 0                                  |                                                                                              |                                                    |              |
| SIS10        | 0102                                     | Statistik Des                                                                | kriptif                                                                     |                                                          | 2                  |                          | 0                                  |                                                                                              |                                                    |              |
| 104          | 0602                                     | Paket Progra                                                                 | am Aplikasi 2                                                               |                                                          | 2                  | -                        | 0                                  |                                                                                              |                                                    |              |

Pilih terlebih dahulu semesternya kemudian  $\rightarrow$ Pilih Mata Kuliah yang sesuai dengan Jadwal Kuliah  $\rightarrow$  Klik Submit KRS jika sudah terpilih.

### 6. Menu Print KRS/KHS

### Pada Menu ini Kita dapat mencetak KRS/KHS yang sesuai dengan semester yang dipilih.

|      | SEKOLAH<br>WORLD CLA<br>TERAKREDIT<br>KAMPUS 1: .<br>KAMPUS 2: . | TINGGI MANAJEMEN INFORMATIK<br>SS UNIVERSITY (ACCREDITED BY: WEBC<br>IASI BAN-PT<br>IL. K.L. YOS SUDARSO NO. 374-C TELP: (<br>IL. BRIGJEND KATAMSO No. 36-A, TELP : | (A D/<br>DMETI<br>(061) (<br>(061) | AN KOMP<br>RICS - SPA<br>5632858, M<br>17875114, I | PUTER<br>LIN)<br>ledan<br>Medan | LOGIKA       | 3     | Selam<br>WIRO<br>L <b>702R00</b><br>Jum'at | at Datang<br>WIBOWO<br>LUMBAN<br>B  Logout<br>2 Oktober<br>2020 |   |
|------|------------------------------------------------------------------|----------------------------------------------------------------------------------------------------|------------------------------------|----------------------------------------------------|---------------------------------|--------------|-------|--------------------------------------------|-----------------------------------------------------------------|---|
| ie   | Biodata Passv                                                    | vord Upload File KRS Print KRS/K                                                                                                    | HS                                 | Transkip I                                         | Nilai S                         | Skripsi / TA | ujian |                                            |                                                                 |   |
| eme  | aster 2018 Periode                                               | Genap V (Pilib) (Print KRS) (Print KHS)                                                                                                    |                                    |                                                    |                                 |              |       |                                            |                                                                 | _ |
| No.  | Kode Mata Kuliah                                                 | Nama Mata Kuliah                                                                                                    | SKS                                | Nilai                                              |                                 |              |       |                                            |                                                                 |   |
| 1    | KKS4409                                                          | SI-ANALISA DAN DESAIN SISTEM                                                                                                    | 4                                  |                                                    |                                 |              |       |                                            |                                                                 |   |
| 2    | KBS4412                                                          | SI-PEMROGRAMAN VISUAL 2 (VB.NET)                                                                                                    | 3                                  |                                                    |                                 |              |       |                                            |                                                                 |   |
| 3    | KKS4410                                                          | SI-LOGIKA INFORMATIKA                                                                                                    | 3                                  |                                                    |                                 |              |       |                                            |                                                                 |   |
| L.   | KBS4415                                                          | SI-SISTEM BERKAS                                                                                                    | 2                                  |                                                    |                                 |              |       |                                            |                                                                 |   |
| 5    | KBS4431                                                          | SI-SISTEM BASIS DATA                                                                                                    | 3                                  |                                                    |                                 |              |       |                                            |                                                                 |   |
| 5    | BBS4401                                                          | SI-KOMPUTER DAN MASYARAKAT                                                                                                    | 2                                  |                                                    |                                 |              |       |                                            |                                                                 |   |
| e:   | KBS4414                                                          | SI-KOMPUTERISASI AKUNTANSI (MYOB)                                                                                                    | 3                                  |                                                    |                                 |              |       |                                            |                                                                 |   |
| 3    | KBS4413                                                          | SI-KOMPUTERISASI STATISTIK (SPSS)                                                                                                    | 2                                  |                                                    |                                 |              |       |                                            |                                                                 |   |
|      |                                                                  | Total SKS diambil                                                                                                    | 22                                 | SKS                                                |                                 |              |       |                                            |                                                                 |   |
|      | -                                                                | Fotal Nilai Semester                                                                                                    | 0,                                 | 00                                                 |                                 |              |       |                                            |                                                                 |   |
| (ete | erangan<br>Belum ada nilai                                       |                                                                                                    |                                    |                                                    |                                 |              |       |                                            |                                                                 |   |

Cara mencetaknya adalah dengan Memilih terlebih dahulu Semesternya kemudian klik Pilih maka akan muncul KRS/KHS, Setelah itu Klik Print KRS atau Print KHS. Ukuran Kertas adalah A4 sebanyak 2 Lembar dan berwarna, kemudian di tanda tangani dan diserahkan ke Ruang Tata Usaha.

### 7. Menu Transkrip Nilai

Pada Menu ini Nilai dari Kumpulan Mata Kuliah yang kita ambil akan tampil. Transkrip Nilai ini wajib di cetak sebelum daftar seminar, Ujian Komprehensif dan/ atau sidang.

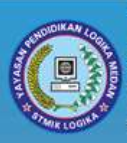

SEKOLAH TINGGI MANAJEMEN INFORMATIKA DAN KOMPUTER LOGIKA WORLD CLASS UNIVERSITY (ACCREDITED BY: WEBOMETRICS - SPAIN) TERAKREDITASI BAN-PT KAMPUS 1: JL. K.L. YOS SUDARSO NO. 374-C TELP: (061) 6632858, Medan KAMPUS 2: JL. BRIGJEND KATAMSO No. 36-A, TELP : (061) 7875114, Medan Selamat Datang WIROWIBOWO LUMBAN 1702R008| Logout Jum'at 2 Oktober 2020

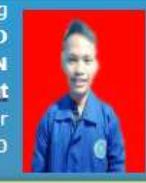

| ome     | Biodata Passw    | rord Upload File KRS Print KRS/KHS Transl | kip Nilai Skripsi / | TA I  |
|---------|------------------|-------------------------------------------|---------------------|-------|
| Print T | ranskip          |                                           |                     | _     |
| No. K   | Kode Mata Kuliah | Nama Mata Kuliah                          | SKS                 | Nilai |
| 1 K     | (KS4101          | SI-ALJABAR LINIER                         | 3                   |       |
| 2 K     | (BS4101          | SI-PENGANTAR TEKNOLOGI INFORMASI          | 2                   |       |
| 3 P     | PKS4101          | SI-PENDIDIKAN AGAMA                       | 2                   |       |
| 4 P     | PKS4102          | SI-PANCASILA                              | 2                   |       |
| 5 K     | (BS4102          | SI-LOGIKA DAN ALGORITMA 1                 | 2                   |       |
| 6 K     | (KS4102          | SI-PENGETAHUAN BISNIS                     | 2                   |       |
| 7 K     | (BS4103          | SI-PAKET PROGRAM APLIKASI 1               | 2                   |       |
| 8 P     | PKS4103          | SI-BAHASA INGGRIS 1 (PLUS EP)             | 2                   |       |
| 9 K     | (BS4104          | SI-BAHASA PEMROGRAMAN 1 (PASCAL)          | 3                   |       |
| 10 K    | (KS4203          | SI-STATISTIK DESKRIPTIF                   | 2                   |       |
| 11 K    | (KS4204          | SI-PENGANTAR MANAJEMEN                    | 2                   |       |
| 12 P    | PKS4204          | SI-KEWARGANEGARAAN                        | 2                   |       |
| 13 K    | (BS4205          | SI-LOGIKA DAN ALGORITMA 2                 | 2                   |       |

# 8. Menu Skripsi/TA

Pengajuan Judul Skripsi / Tugas Akhir dapat dilakukan setelah menempuh minimal 120 sks.

ure | logika.ac.id/portal/index.php/pengajuan\_skripsi

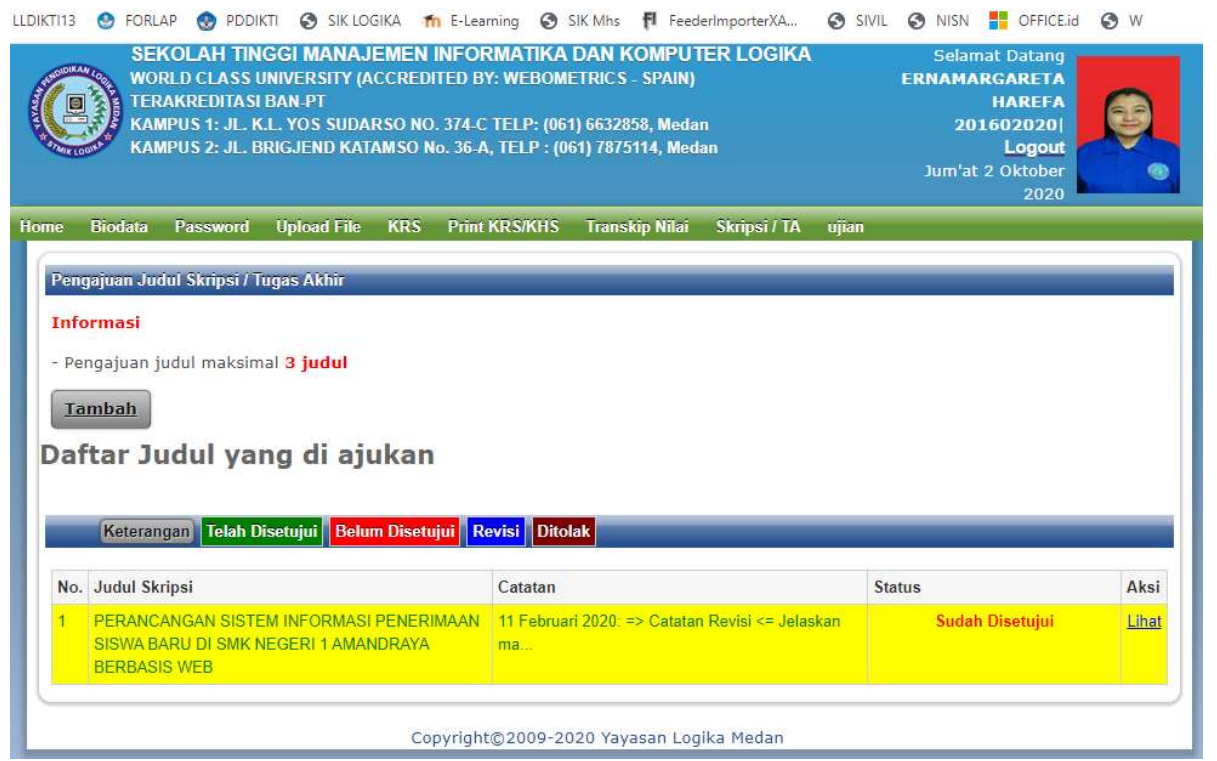

Isian untuk mengajukan Judul adalah Judul Skripsi/TA, Latar Belakang, Rencana Tempat Penelitian dan Tujuan.